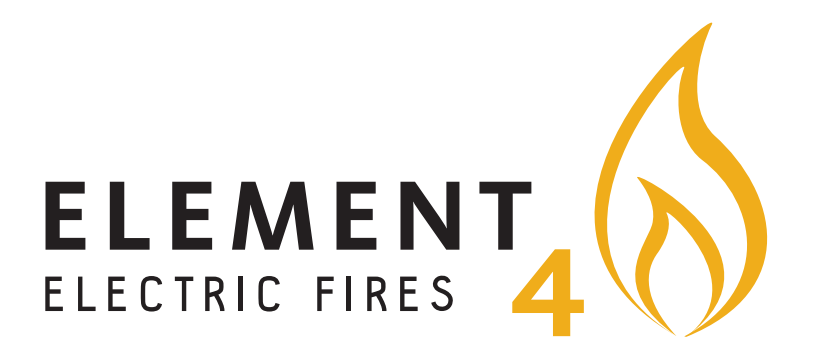

# **INSTRUCTIONS D'UTILISATION**

pour l'application « Element4 – Cheminées électriques »

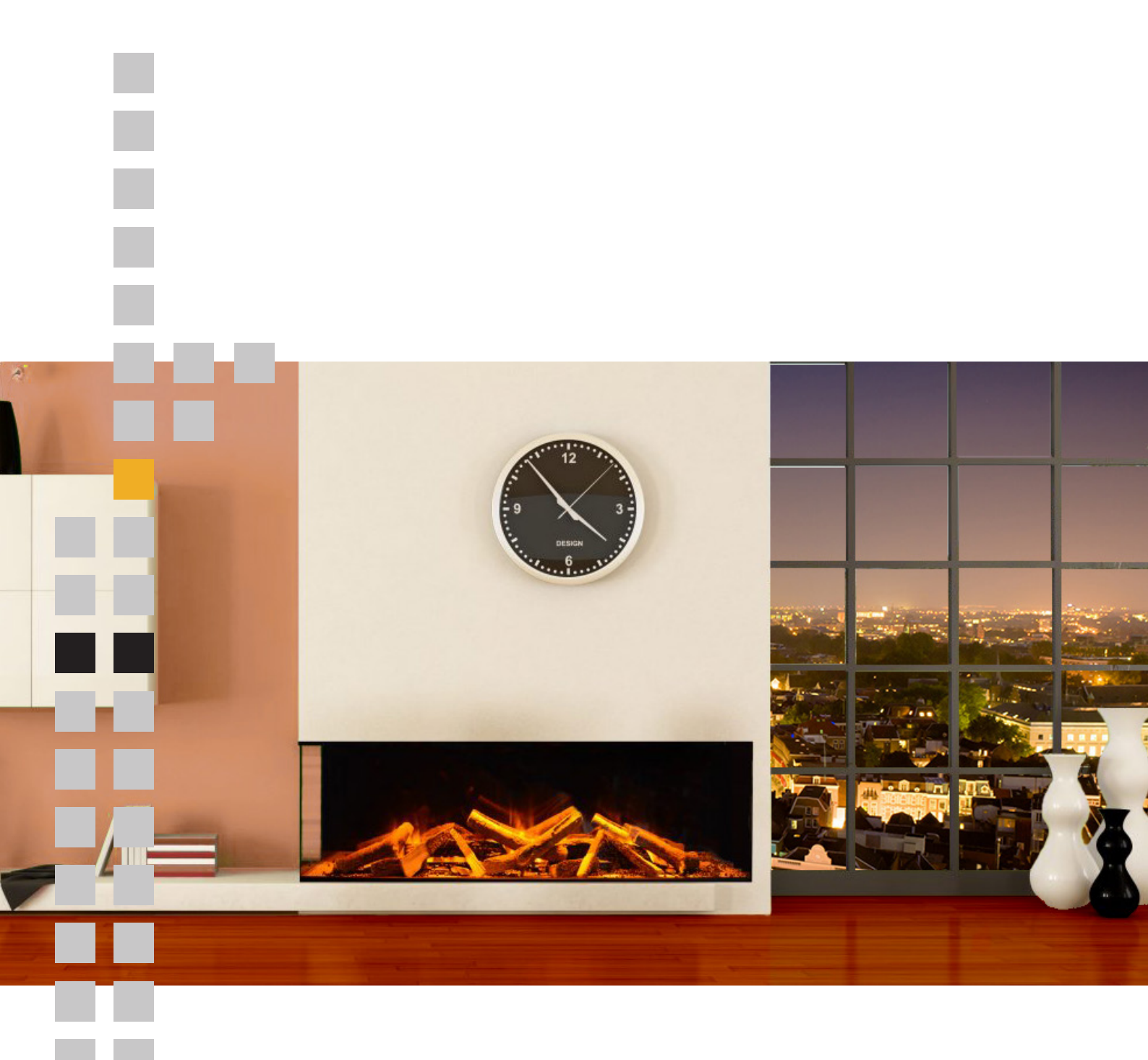

| ••••• vodafone UK 🗢 🛛 o<br>K Element4 - E | Bize<br>Electronic Fires 〈 | *        |
|-------------------------------------------|----------------------------|----------|
|                                           | ROOM TE                    | MP       |
| (q) <sub>(2)</sub>                        | <b>∏</b> °C                |          |
|                                           |                            |          |
|                                           | DLIDAY TIME SET            | <b>-</b> |
|                                           |                            |          |
| -                                         |                            |          |

L'application « Element4 – Cheminées électriques » peut être utilisée soit avec un smartphone, soit avec une tablette. Utiliser l'appli « Element4 – Cheminées électriques » permettra la complète contrôlabilité de votre produit Element4. Pour télécharger l'appli « Element4 – Cheminées électriques », veuillez suivre les étapes suivantes :

#### À noter : Les captures d'écran du manuel sont prises à partir du système d'exploitation los.

| ०००० vodafone UK 🗢 🛛 ०१             | 3:29         |                             | *          |
|-------------------------------------|--------------|-----------------------------|------------|
| element4                            |              |                             | 8          |
| ELEMENT<br>ELECTNIC FIRES 4 e-touch |              |                             | $\bigcirc$ |
| •••••• 中国移动                         | ••••• 中国移动 名 | ि 16:54 👁 न<br>Timing Group | • \$ 100%  |
|                                     | ON TIME      |                             |            |
| Galaxy S6 Connected                 |              | 14 52                       |            |
|                                     |              | 15 53                       |            |
|                                     |              | 16 54<br>17 55              |            |
|                                     |              | 18 56                       |            |
|                                     | OFF TIME     |                             |            |
|                                     |              | 21 55                       |            |
|                                     |              | 22 56                       |            |
|                                     |              | 23 57                       |            |
|                                     |              | 00 58<br>01 59              |            |
|                                     |              |                             |            |
|                                     | TEMPERATURE  | SETTING (TEMPERATURE        | = 16°C)    |
|                                     |              | 0                           |            |
|                                     | GEAR SETTING |                             |            |
| ProControl                          |              |                             | GET        |
| 4 Element4                          |              |                             |            |
| 4,0 *                               |              | -                           |            |
| 4,0 *                               | Charts       | Q<br>Search                 | Updates    |
| 4,0 *                               | Charts       | Q<br>Search                 | Updates    |

Étape 1 – Allez sur Apple App store ou Google Play en fonction du système d'exploitation de votre smartphone ou de votre tablette. Étape 2 – Recherchez, localisez et téléchargez l'appli « Element4 – Cheminées électriques ». Cherchez le logo jaune

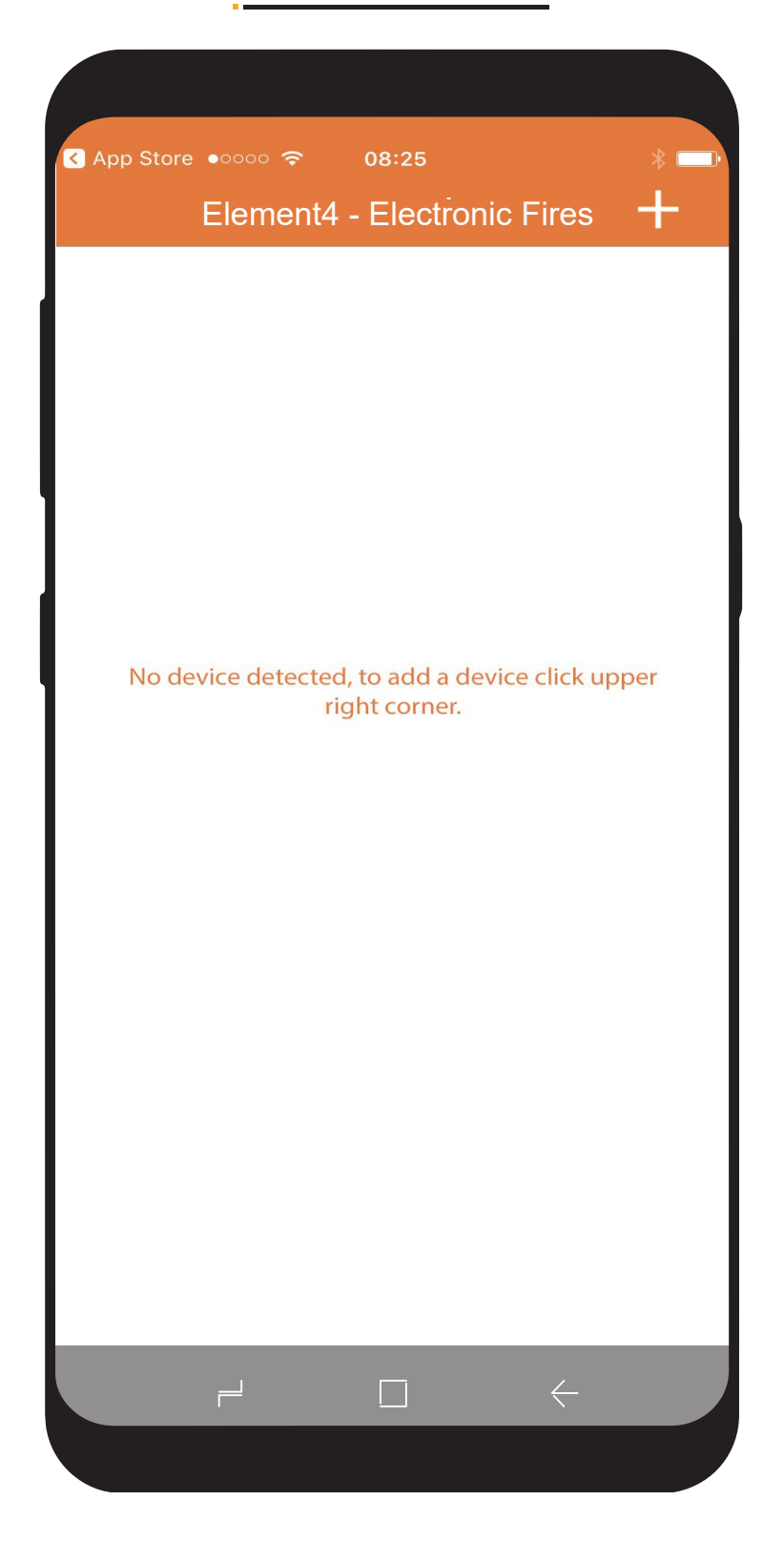

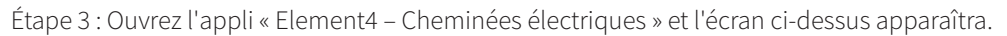

Étape 4 : Pour AJOUTER votre produit Element4, il vous suffit de cliquer sur le bouton + en haut à droite de l'écran.

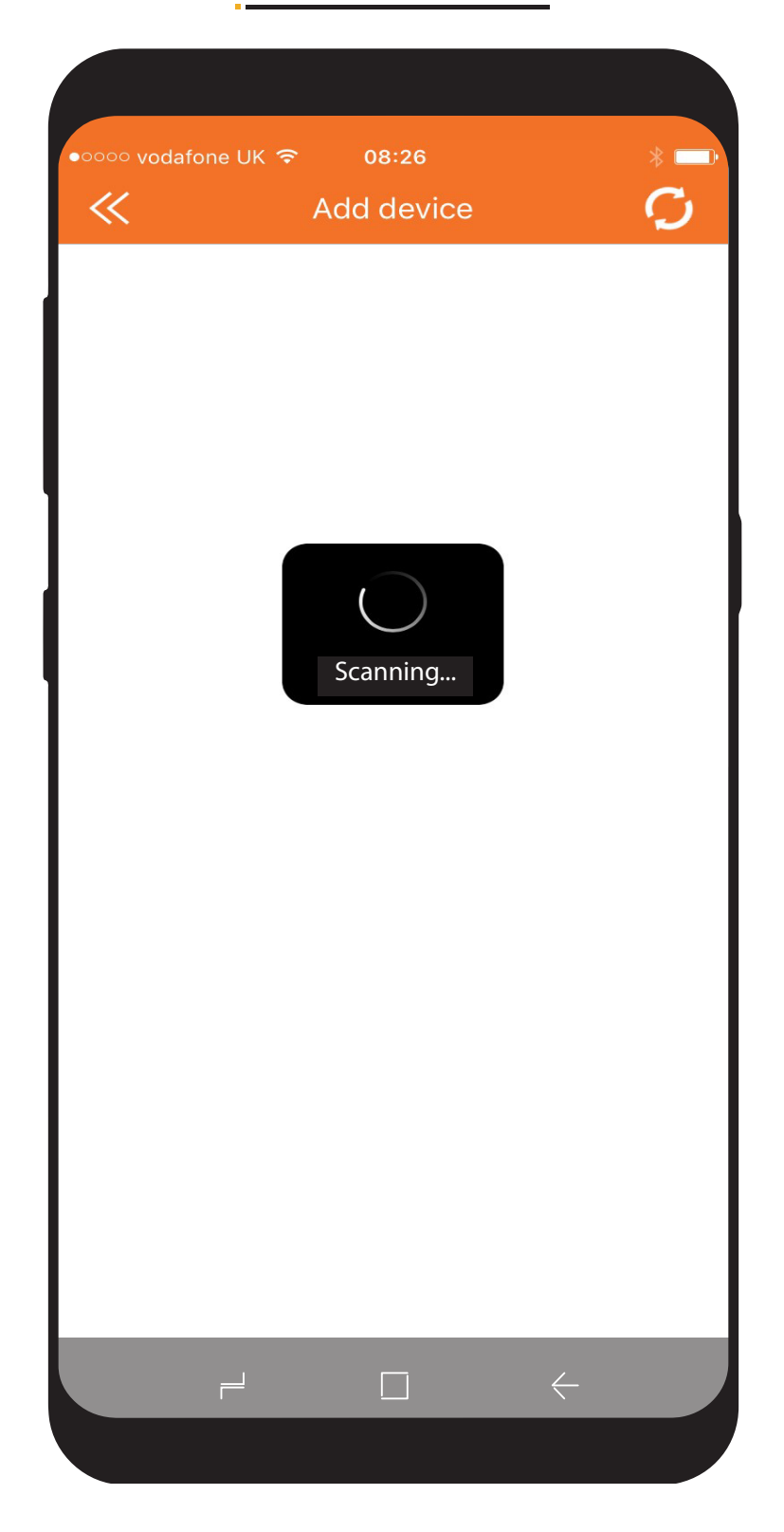

L'appli « Element4 – Cheminées électriques » commencera alors à scanner pour vous le produit Element4.

(N.B. : afin de permettre à l'appli « Element4 – Cheminées électriques » de trouver/découvrir votre produit Element4, le smartphone ou la tablette ne doit pas être à plus de 1 mètre du produit).

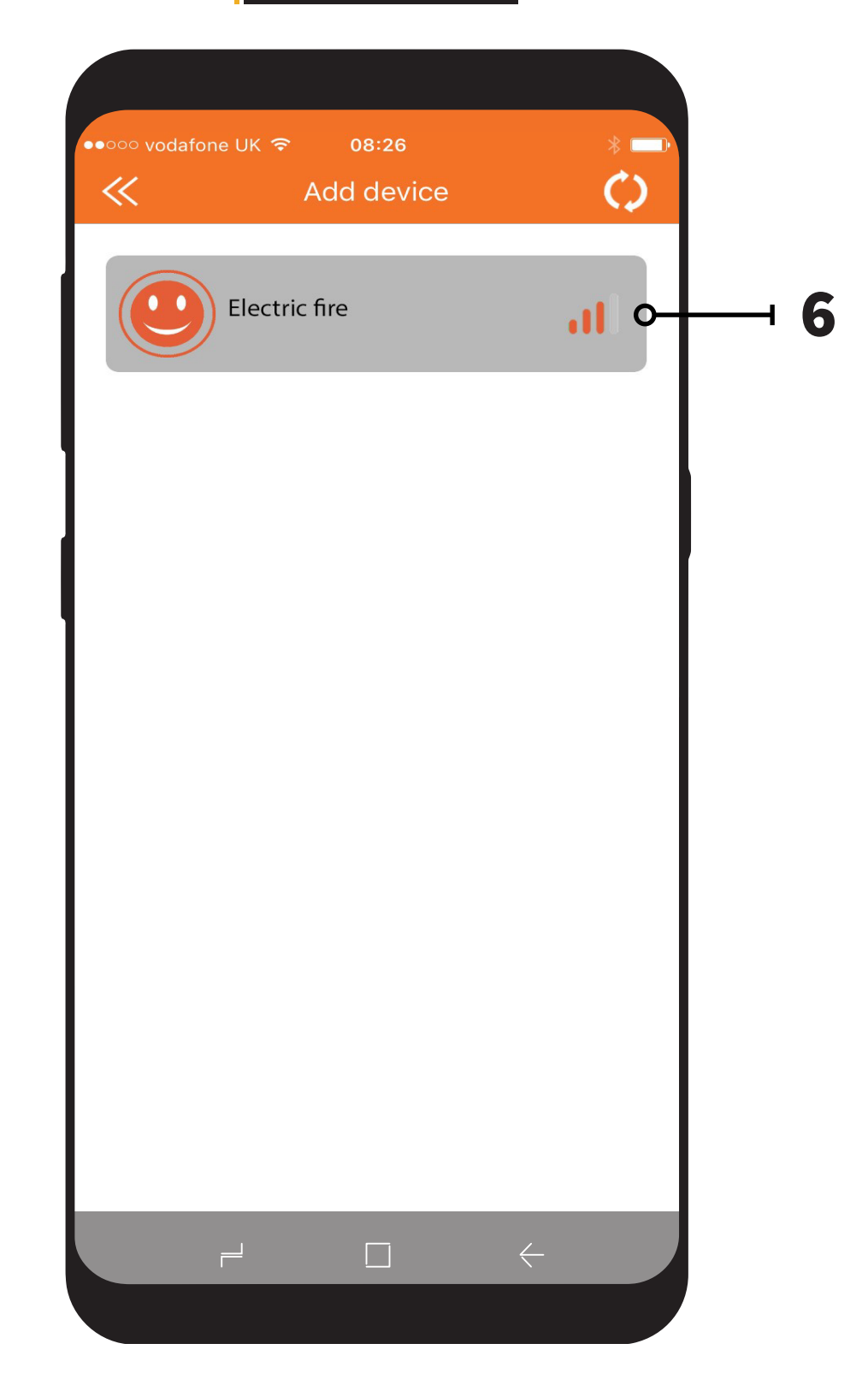

Une fois que l'appli « Element4 – Cheminées électriques » aura découvert votre produit Element4, l'écran suivant apparaîtra. Étape 5 – Pour vous connecter à votre produit Element4, il vous suffira de cliquer sur l'icône de la cheminée.

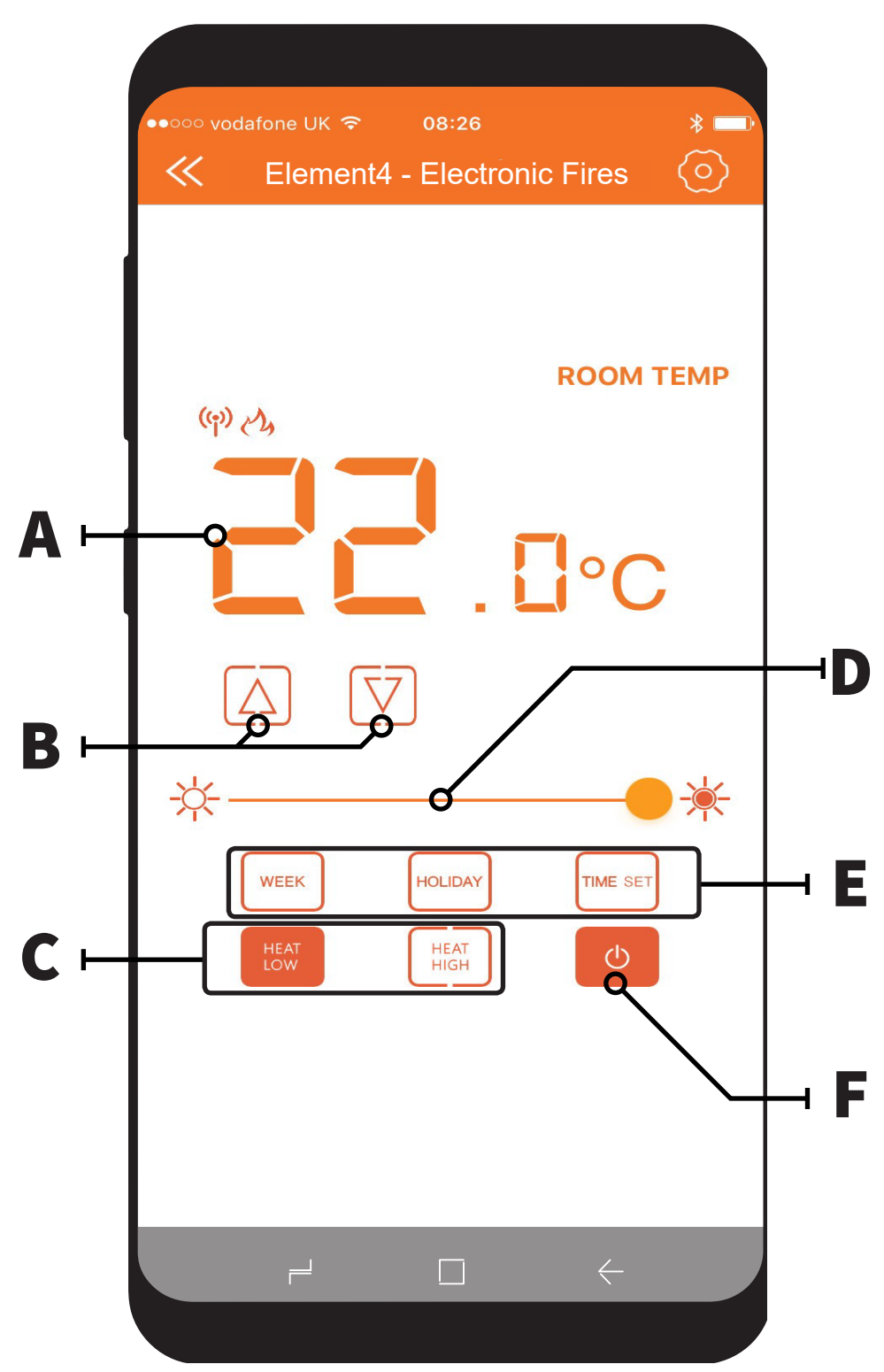

Votre produit Element4 est maintenant appairé et prêt à fonctionner.

- A Affichage de la température ambiante Permet d'afficher la température ambiante souhaitée.
- B Touches de régulation de température Simple pression pour augmenter ou diminuer la température lorsque vous réglez la température ambiante souhaitée.
- C Touches Température haute / Température basse Simple pression pour sélectionner 1 ou 2 kW de production de chaleur.
- D Touches de variateur Faire glisser pour augmenter ou diminuer l'effet d'intensité de la flamme.
- E Configuration/touches minuterie hebdomadaire programmable utilisée pour naviguer dans les options de la minuterie.
- (Voir page suivante) Lorsque la minuterie est programmée, il est possible d'appliquer le mode semaine ou vacances.
- F Touche On & Off Simple pression pour mettre le produit sur marche ou arrêt.

N.B. : Pour activer le chauffage, la température doit être réglée à un niveau supérieur à celui de la température ambiante, tandis que pour désactiver le chauffage, la température doit être réglée à un niveau inférieur à celui de la température ambiante.

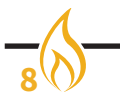

| ●●○○○ vodafone UK 중 08:26   |
|-----------------------------|
| Element4 - Electronic Fires |
|                             |
| Week Mode                   |
| Holiday Mode                |
| Cancel                      |
|                             |
|                             |
|                             |

## Programmation de la minuterie hebdomadaire :

Pour avoir accès à la minuterie hebdomadaire et la programmer, veuillez suivre les étapes suivantes :

- 1). Cliquez sur le bouton « TIME SET » sur l'écran d'accueil et l'image ci-dessus apparaîtra.
- 2). Cliquez sur le bouton « MODE SEMAINE » et l'écran groupe minuterie apparaîtra, voir page 10.
  - 3). Cliquez sur le bouton « MODE VACANCES » et le mode Vacances apparaîtra, voir page 12.

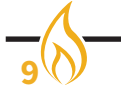

| ●●○○○ vodafone UK 🤻 | ₹ 0      | 8:27      |          | *   |
|---------------------|----------|-----------|----------|-----|
| ≪                   | Timin    | g Group   |          | Oł  |
| ON TIME             |          |           |          |     |
|                     | 11       | 53        |          |     |
|                     | 12       | 54        |          |     |
|                     | 13       | 55        |          |     |
|                     | 13       | 55        |          |     |
|                     | 14       | 56        |          |     |
| OFF TIME            |          |           |          |     |
|                     | 07       | 53        |          |     |
|                     | 08       | 54        |          |     |
|                     | 09       | 55        |          |     |
|                     | 10       | 56        |          |     |
|                     | 11       | 57        |          |     |
| TEMPERATURE SE      | TTING (T | EMPERATUR | RE: 5°C) |     |
| $\bigcirc$          |          |           |          |     |
|                     |          |           |          |     |
| GEAR SETTING        |          |           |          |     |
| Heat                | Low      | Heat H    | ligh     |     |
| REPEAT              |          |           |          |     |
| Mon. Tues. V        | Ved. Th  | nur. Fri. | Sat.     | Sur |
|                     |          |           |          |     |

Pour programmer une minuterie, veuillez suivre les étapes suivantes :

- Étape 1 Sélectionnez le moment auquel vous voulez que le chauffage soit activé.
- Étape 2 Sélectionnez le moment auquel vous voulez que le chauffage soit désactivé.
- Étape 3 Sélectionnez la température que vous voulez que le chauffage atteigne.
- Étape 4 Sélectionnez la vitesse ou la puissance à laquelle vous voulez que le chauffage soit activé. (Température basse—1 Kw) ou (Température haute—2 Kw).
- Étape 5 Sélectionnez quel(s) jour(s) vous souhaiteriez que le programme de votre minuterie s'active ou se répète.
- Étape 6 Pour confirmer votre programme de minuterie, cliquez sur OK.
- Étape 7 Assurez-vous que le bouton « SEMAINE » est sélectionné sur l'écran d'accueil pour activer votre programme de minuterie.

Une fois que vous aurez activé votre programme de minuterie, il pourra être contourné en sélectionnant le bouton « VACANCES » sur l'écran d'accueil.

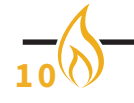

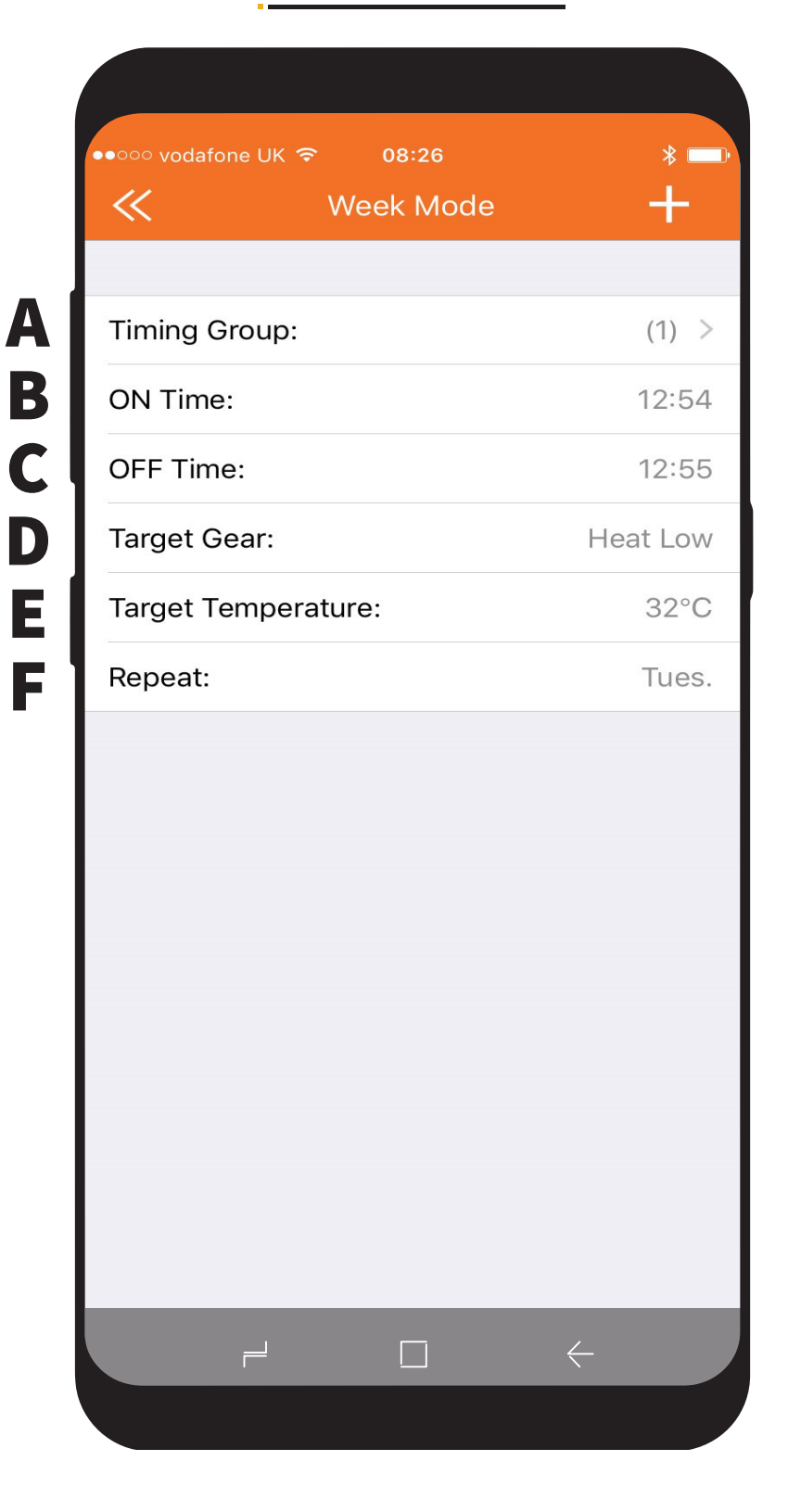

### Écran récapitulatif de la minuterie :

- A Groupe minuterie Cliquez pour ajouter un ou plusieurs groupes de minuterie ou (semaines).
- B Marche Cliquez pour programmer le moment du déclenchement du chauffage (On).
- C Arrêt Cliquez pour programmer le moment de coupure du chauffage (Off).
- D Vitesse ciblée Cliquez pour programmer le chauffage sur Température basse ou haute.
- E Température ciblée Cliquez pour programmer la température que vous voudriez que le programme atteigne avant l'activation du thermostat.
- F Répéter Cliquez pour sélectionner quel(s) jour(s) vous voudriez que le programme se répète.

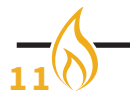

| ON TIME                                                                                                    | ON TIME                                                                                                    |              | Tioliua      | ly would         |
|----------------------------------------------------------------------------------------------------|----------------------------------------------------------------------------------------------------|--------------|--------------|------------------|
| 11 53<br>12 54<br>13 55<br>13 55<br>14 56<br>OFF TIME<br>07 53<br>08 54<br>09 55<br>10 56<br>11 57<br>TEMPERATURE SETTING (TEMPERATURE: 5°C)<br>GEAR SETTING                                                                                                    | 11       53         12       54         13       55         13       55         14       56         0FF TIME       07         07       53         08       54         09       55         10       56         11       57         20       55         10       56         11       57         200       55         10       56         11       57         200       55         10       56         11       57         200       55         12       55         13       57         200       55         10       56         11       57         200       55         55       5°C         56       57         57       5°C         58       58         59       59         59       59         50       59         50       59         50       59         50       59<                                                                                                    | ON TIME      |              |                  |
| 12 54<br>13 55<br>13 55<br>14 56<br>OFF TIME<br>07 53<br>08 54<br>09 55<br>10 56<br>11 57<br>TEMPERATURE SETTING (TEMPERATURE: 5°C)<br>GEAR SETTING                                                                                                    | 12       54         13       55         13       55         14       56         0FF TIME       07       53         07       53       08       54         09       55       10       56         10       56       11       57         10       56       11       57         11       57       56       11         57       56       11       57         10       56       11       57         11       57       56       11         56       11       57       56         12       56       56       11         57       56       56       56         12       57       56       56         56       57       56       56         57       56       56       56         58       59       56       56         59       56       56       56         59       56       56       56         6       57       56       56         6       57       56       56                                              |              | 11           | 53               |
| 13 55<br>13 55<br>14 56<br>OFF TIME<br>07 53<br>08 54<br>09 55<br>10 56<br>11 57<br>12 50<br>TEMPERATURE SETTING (TEMPERATURE: 5°C)<br>GEAR SETTING                                                                                                    | 13       55         13       55         14       56         0FF TIME       07       53         07       53       08       54         09       55       10       56         10       56       11       57         11       57       57       57         12       57       57       57         10       56       11       57         11       57       57       57         12       57       57       57         13       57       57       57         14       57       57       57         15       57       57       57         16       57       57       57         57       57       57       57         57       57       57       57         57       57       57       57         57       57       57       57         57       57       57       57         57       57       57       57         57       57       57       57         57       57       57 <td></td> <td>12</td> <td>54</td> |              | 12           | 54               |
| 13       55         14       56         OFF TIME       07       53         07       53       08       54         09       55       10       56         10       56       11       57         10       56       11       57         10       56       11       57         10       56       11       57         10       56       11       57         10       56       11       57         10       56       11       57         10       56       11       57         10       56       11       57         10       56       11       57         10       56       11       57         10       56       11       57         10       56       11       57         11       57       100       56         11       57       100       56         12       56       100       100         57       58       100       100       100         58       100       59       100 <t< td=""><td>13       55         14       56         OFF TIME       07       53         07       53       08       54         09       55       10       56         10       56       11       57         11       57       57       58         GEAR SETTING (TEMPERATURE : 5°C)       Heat Low       Heat High</td><td></td><td>13</td><td>55</td></t<> | 13       55         14       56         OFF TIME       07       53         07       53       08       54         09       55       10       56         10       56       11       57         11       57       57       58         GEAR SETTING (TEMPERATURE : 5°C)       Heat Low       Heat High                                                                                                    |              | 13           | 55               |
| 14       56         OFF TIME       07       53         07       53       08       54         09       55       10       56         10       56       11       57         10       56       11       57         10       56       11       57         10       56       11       57         10       56       11       57         10       56       11       57         10       56       11       57         10       56       11       57         10       56       11       57         10       57       58       10         58       59       59       10         59       59       59       59       10         59       59       59       59       59       10         59       59       59       59       59       59         6       59       59       59       59       59         6       59       59       59       59       59         6       59       59       59       59                                                                                                    | 14       56         OFF TIME       07       53         07       53       08       54         09       55       10       10         10       56       11       57         TEMPERATURE SETTING (TEMPERATURE: 5°C)       O       Sear Setting         Heat Low       Heat High                                                                                                    |              | 13           | 55               |
| OFF TIME<br>07 53<br>08 54<br>09 55<br>10 56<br>11 57<br>TEMPERATURE SETTING (TEMPERATURE: 5°C)<br>GEAR SETTING                                                                                                    | OFF TIME<br>07 53<br>08 54<br>09 55<br>10 56<br>11 57<br>TEMPERATURE SETTING (TEMPERATURE: 5°C)<br>GEAR SETTING<br>Heat Low Heat High                                                                                                    |              | 14           | 56               |
| 07 53<br>08 54<br>09 55<br>10 56<br>11 57<br>TEMPERATURE SETTING (TEMPERATURE: 5°C)<br>GEAR SETTING                                                                                                    | 07       53         08       54         09       55         10       56         11       57         12       57         13       57         14       57         15       5°C)         GEAR SETTING       Heat High                                                                                                    | OFF TIME     |              |                  |
| 08 54<br>09 55<br>10 56<br>11 57<br>TEMPERATURE SETTING (TEMPERATURE: 5°C)<br>GEAR SETTING                                                                                                    | 08     54       09     55       10     56       11     57       12     52   TEMPERATURE SETTING (TEMPERATURE: 5°C)  GEAR SETTING Heat Low Heat High                                                                                                    |              | 07           | 53               |
| 09       55         10       56         11       57         12       56         13       57         14       57         15       56         16       57         17       56         18       57         19       57         10       57         11       57         12       56         13       57         14       57         15       56         16       57         58       58         16       59         17       58         18       57         19       57         19       58         19       59         19       59         19       59         19       59         19       59         19       59         10       59         10       59         10       59         10       59         10       59         10       59         10       59                                                                                                    | 09     55       10     56       11     57       TEMPERATURE SETTING (TEMPERATURE: 5°C)       GEAR SETTING                                                                                                    |              | 08           | 54               |
| 10 56<br>11 57<br>TEMPERATURE SETTING (TEMPERATURE: 5°C)<br>GEAR SETTING                                                                                                    | 10     56       11     57       12     56       13     57       14     57       15     56       16     57       17     56       18     57       19     56       19     57       19     57       19     56       10     57       11     57       10     57       10     57       10     57       10     57       11     57       12     56       13     57       14     57       15     5%       16     5%       17     5%       18     5%       19     5%       10     5%       10     5%       10     5%       10     5%       10     5%       10     5%       10     5%       11     5%       10     5%       11     5%       11     5%       11     5%       11     5%       11     5%       11     5%       11                                                                                                    |              | 09           | 55               |
| 11     57       TEMPERATURE SETTING (TEMPERATURE: 5°C)       GEAR SETTING                                                                                                    | 11     57       TEMPERATURE SETTING (TEMPERATURE: 5°C)       GEAR SETTING       Heat Low                                                                                                    |              | 10           | 56               |
| GEAR SETTING                                                                                                    | TEMPERATURE SETTING (TEMPERATURE: 5°C) GEAR SETTING Heat Low Heat High                                                                                                    |              | 11           | 57               |
| GEAR SETTING                                                                                                    | GEAR SETTING<br>Heat Low Heat High                                                                                                    | TEMPERATURE  | E SETTING (T | EMPERATURE: 5°C) |
| GEAR SETTING                                                                                                    | GEAR SETTING<br>Heat Low Heat High                                                                                                    |              |              |                  |
| GEAR SETTING                                                                                                    | GEAR SETTING<br>Heat Low Heat High                                                                                                    |              |              |                  |
| Heat Low                                                                                                    | Heat Low Heat High                                                                                                    | GEAR SETTING | 5            |                  |
| Heat Low Heat High                                                                                                    |                                                                                                    | ÷            | leat Low     | Heat High        |

Pour créer un programme Vacances, veuillez suivre les étapes suivantes :

- Étape 1 Sélectionnez le moment auquel vous voulez que le chauffage soit activé.
- Étape 2 Sélectionnez le moment auquel vous voulez que le chauffage soit désactivé.
- Étape 3 Sélectionnez la température que vous voulez que le chauffage atteigne.
- Étape 4 Sélectionnez la vitesse ou la puissance à laquelle vous voulez que le chauffage soit activé. (Température basse—1 Kw) ou (Température haute—2 Kw).
- Étape 5 Pour confirmer votre programme de minuterie, cliquez sur OK.
- Étape 6 Assurez-vous que le bouton « Vacances » est sélectionné sur l'écran d'accueil pour activer votre programme de minuterie.

Une fois que vous aurez activé votre programme Vacances, il pourra être contourné en sélectionnant le bouton « SEMAINE » sur l'écran d'accueil.

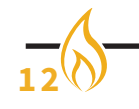

A B C D E

| «                      | Holiday Mode | +      |
|------------------------|--------------|--------|
| Timing Group:<br>Gear: |              | (1)    |
| Temperature:           |              | 21°C   |
| OFF Time:              |              | 23: 15 |
|                        |              |        |

# Écran récapitulatif Vacances :

- A Groupe minuterie Cliquez pour ajouter un ou plusieurs groupes de minuterie ou (semaines).
- D Vitesse ciblée Cliquez pour programmer le chauffage sur Température basse ou haute.
- E Température ciblée Cliquez pour programmer la température que vous voudriez que le programme atteigne avant l'activation du thermostat.
- B Marche Cliquez pour programmer le moment du déclenchement du chauffage (On).
- C Arrêt Cliquez pour programmer le moment de coupure du chauffage (Off).

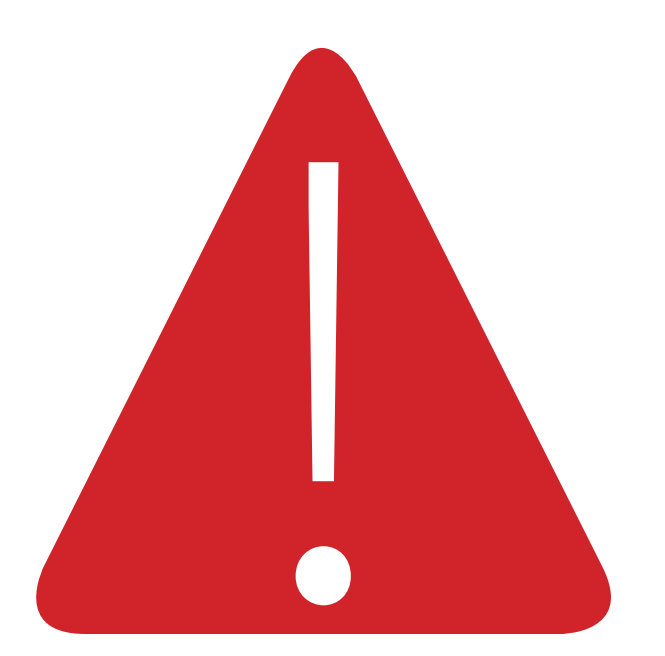

### Résolution de problème :

#### 1 – L'appli « Element4 – Cheminées électriques » ne se connecte pas au produit :

- Assurez-vous que l'interrupteur d'alimentation/à bascule est en position Marche sur votre produit et scannez à nouveau le produit en utilisant l'appli.
- Assurez-vous que le smartphone ou la tablette est à portée du produit.
   Prenez comme règle générale que vous êtes à moins d'un mètre du foyer.
   Après le couplage, vous pouvez faire fonctionner le feu à une plus grande distance.
- Assurez-vous que **Bluetooth** et **l'emplacement** sont activés.
- Si le foyer n'est pas trouvé dans l'application, vous pouvez également l'essayer via vos paramètres **Bluetooth**.

#### 2 - Le programme hebdomadaire de la minuterie ne s'active pas :

 Assurez-vous que le bouton « Semaine » est sélectionné sur l'écran d'accueil et que les « minuteries » sont correctement programmées.

#### 3 - Le foyer ne peut pas être utilisé avec l'application.

- Assurez-vous que le foyer démarre toujours de la même manière qu'il est éteint.
- Lors de la mise hors tension avec l'application, le poêle peut toujours être en mode veille.
- Retirez le foyer de l'aperçu et reconnectez-le.
- Supprimez complètement l'application de votre téléphone et téléchargez-la à nouveau.
- Si vous rencontrez un problème avec votre produit, n'hésitez pas à prendre contact avec nous sur info@element4.nl

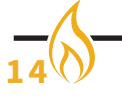

#### INSTALLATIEHANDLEIDING

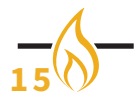

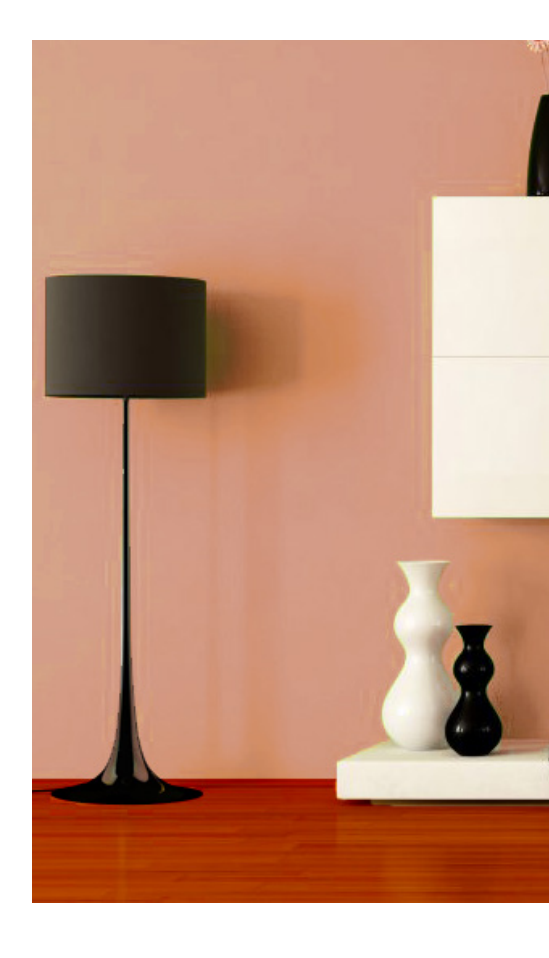

### ELEMENT 4 B.V.

Paxtonstraat 23 8013 RP Zwolle Pays-Bas Info@element4.nl www.element4.nl

# **FEVRIER 2020**